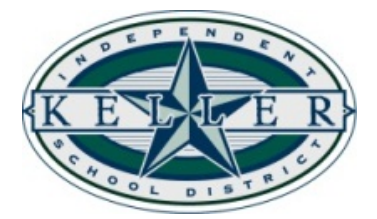

## Instructions to Create Your Home Access Center (HAC) Account

1. Visit the following link: https://homeaccess.kellerisd.net/HomeAccess/Account/LogOn?ReturnUrl=%2fhomeaccess

| 2. | Click on the <b>"Click Here to</b> | User Name:                                      |                        |       |
|----|------------------------------------|-------------------------------------------------|------------------------|-------|
|    | Register for HAC" link.            | Password:                                       |                        |       |
|    |                                    | Forgot My Username of<br>Click Here to Register | or Password<br>for HAC | Login |

3. Identify yourself by entering your First Name, Last Name, City and Zip Code, the click the "Register" button. If there is a duplicate, you will be prompted to enter the email

| address that you have                                    | Eiret Namo:* |          |
|----------------------------------------------------------|--------------|----------|
| provided to the school.                                  | First Name.  |          |
| (You must be currently                                   | Last Name:*  |          |
| listed as a guardian on your                             | City:*       |          |
| student's account with the school or the system will not | Zip Code:*   |          |
| recognize you.)                                          |              | Register |

- 4. Create your username and enter your challenge questions. (If you have entered challenge questions/answers in the past, that information will still be available for you. It is not required that you change them; however, you may if you'd like.)
  - a. Enter the Username that you'd like to use. It does not have to be an email address; however, it must be at least 8 characters.
  - b. Enter two security questions in the "Questions" column and the corresponding answers in the "Answers" column. These questions/answers will be beneficial should you ever forget your password; therefore, please be sure they are something that you will remember.

c. Click the "Finish" button. Process is not complete! Please proceed to step 5.

| Home Access Center User Registration                                                                                                    |         |  |  |  |  |
|----------------------------------------------------------------------------------------------------|---------|--|--|--|--|
| Please enter the username you wish to use when logging in to Home Access Center. An email will be sent to the email address the district has on record for you with further instruction on creating your new Home Access Password.                                                                                                    |         |  |  |  |  |
| Username:                                                                                                    |         |  |  |  |  |
| Compose 2 challenge questions and provide appropriate answers                                                                                                    |         |  |  |  |  |
| Questions                                                                                                    | Answers |  |  |  |  |
| $\bigcirc$                                                                                                    |         |  |  |  |  |
|                                                                                                    |         |  |  |  |  |
|                                                                                                    |         |  |  |  |  |
| Terms of Use                                                                                                    |         |  |  |  |  |
| This service is governed by the KISD Acceptable User Policy (ALP) and agreement. Use of this site implies that you have read and agree to all the terms included in the AUP, in addition to the items itside below. –Usemanne and passwords are for your used only. –Abuse immedia to advante to advante the most issue in such a manner as to advanted to most issue in such a manner as to advanted to most issue in such a manner as to advanted to most issue in such as a manner as to advanted to most issue in such a manner as to advanted to most issue in such a manner as to advanted to most issue in such as a manner as to advanted to most issue in such as a manner as to advanted to advanted to ad               |         |  |  |  |  |
| Privacy Policy                                                                                                    |         |  |  |  |  |
| You are being provided with access to this electronic system to allow you to view your information or your child's educational records at your convenience. The information in this system includes confidential educational records. Keller ISD has taken reasonable steps to<br>we need your help. It is imperative that you keep your username and password confidential. You should always to go ut of the system and close the browser window when you are finished looking at information in the system. If you are verying information in a public place<br>that information from others. In the unlikely event that you log into the system. If there are errors in your information or documentation for a child not constance to your family, immediately notify your campus administration and log out of the system. If there are errors in your information con<br>that information from others. In the unlikely event that you log into the system. If there are errors in your information con<br>the provided to your family and administration and tho go ut of the system. If there are errors in your information con<br>the system is a strateging to the system and the system and the system and the system and the system and the system and the system. If there are errors in your information con<br>the system is a strateging to the system and the system. If there are errors in your information con<br>the system is a strateging to the system and the system and th |         |  |  |  |  |
| Finish                                                                                                    |         |  |  |  |  |

5. **Check your email.** An email will be sent to you from <u>No.Reply@kellerisd.net</u> with instructions to create your Home Access Center password. Click on the **"Create your Home Access Center** 

**password"** link and follow the prompts to set up your password.

| From: <u>No.Reply@kellerisd.net</u> < <u>No.Reply@kellerisd.net</u> ><br>Sent: Tuesday, April 24, 2018 9:46 AM |  |  |  |  |  |
|----------------------------------------------------------------------------------------------------|--|--|--|--|--|
| To: Demission Ole and a Demission of Instantiation                                                             |  |  |  |  |  |
| Subject: Home Access Center Registration                                                                       |  |  |  |  |  |
| Dear <b>Hinda Donney</b>                                                                                       |  |  |  |  |  |
| Testing HAC                                                                                                    |  |  |  |  |  |
| To create your password, click the link below:                                                                 |  |  |  |  |  |
| Create your Home Access Center password                                                                        |  |  |  |  |  |
| This request was made on 4/24/2018 9:46:12 AM.                                                                 |  |  |  |  |  |